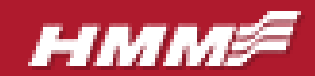

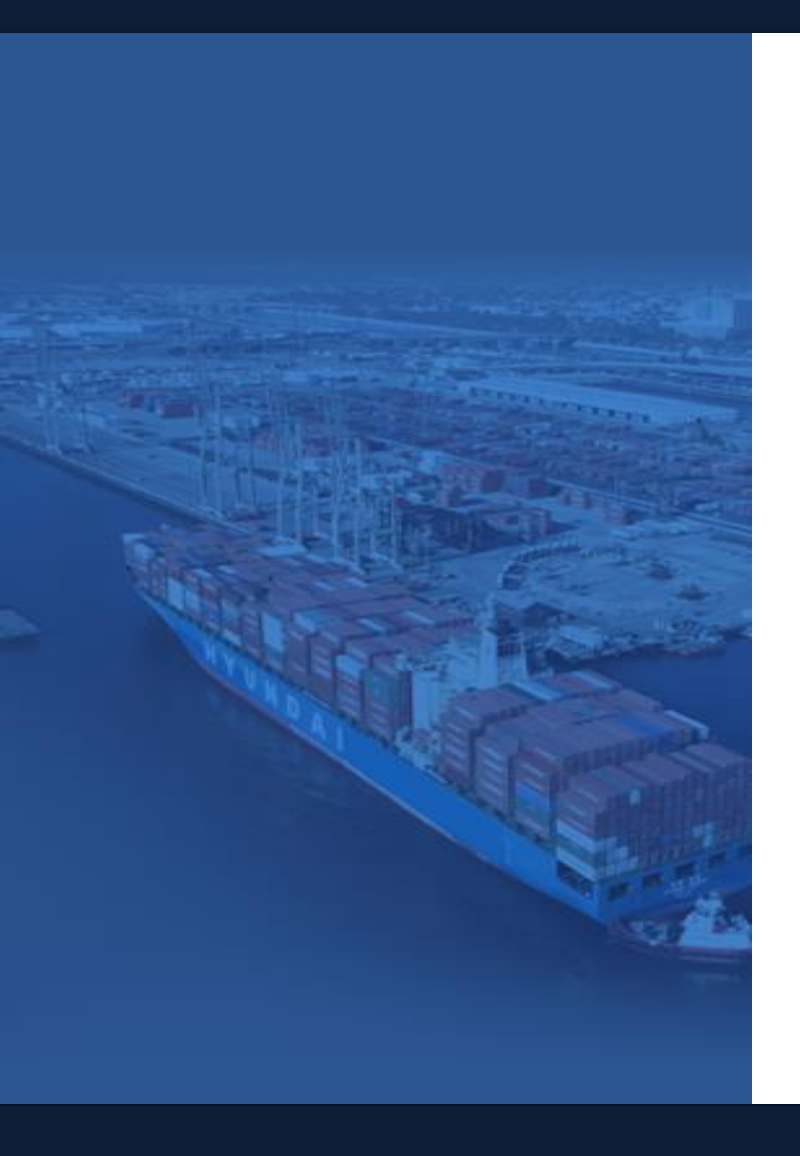

# E-BOOKING GUIDE (N. AMERICA) VESSEL SCHEDULES

Last updated 4/30/18

## нмм≉

Schedules can be found front and center on the Home landing page.

The most commonly searched schedule is "**Port to Port**", however you can also search by:

\* Vessel Schedule\* Calling Port, or\* Service Network

Simply click on the tab that best describes how you wish to search.

|                             | Sch                    | edule                                    |                                       |                                         |                                      |
|-----------------------------|------------------------|------------------------------------------|---------------------------------------|-----------------------------------------|--------------------------------------|
|                             | Ро                     | rt-to-Port                               | Vessel Schedule                       | by Calling Port                         | Service Network                      |
|                             | Fron<br>Ple<br>* Per   | n<br>ease input locatic<br>riod 20180411 | on name                               | To<br>Please input locat<br>• View Type | tion name <b>Q</b><br>ist O Calendar |
|                             | My                     | Schedule                                 | * Please register yo                  | our favorite schedule                   | My Schedule +                        |
|                             | * Prie                 | ority All                                | <ul> <li>✓ Sorting Option</li> </ul>  | Departure Date                          | Search                               |
| Schedule                    |                        |                                          |                                       | Service Networ                          | k                                    |
| Port-to-Port<br>Vessel Name | Vessel Schedul<br>Vess | le by Calling<br>sel Code                | Port Service Network KHHDU123) Search | Service                                 | ♀<br>- West Network (2M+H Strateg    |

#### Schedule

| Port-to-F | Port       | /essel Sch   | edule    | by Ca    | alling Po  | ort  | Service Network |
|-----------|------------|--------------|----------|----------|------------|------|-----------------|
| Country   |            |              | Port     |          |            |      |                 |
| Select    |            | ~            | Select   |          |            | ~    |                 |
| Duration  | 2018 🗸     | 04 🖌 12      | <b>~</b> | ~ 2018   | ✔ 04       | ✔ 26 | <b>&gt;</b>     |
| Option    | O Includir | ig Feeder Ve | ssel 💿   | Mother V | essel Only | /    |                 |
|           |            |              |          |          |            |      | Search          |

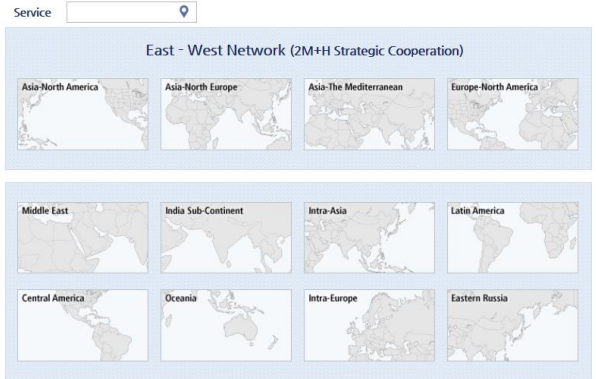

## 2. How to Check Schedules

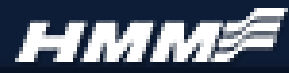

Enter in your origin and destination, along with the search period you are looking for.

There are two types of "view" options for the schedule results – List or Calendar.

'List' option will show all details at one time, where as 'calendar' option only shows vessel name on the day of departure.

If you click on the vessel name from the "calendar option", the vessel details appear.

## 2. How to Check Schedules

#### Schedule

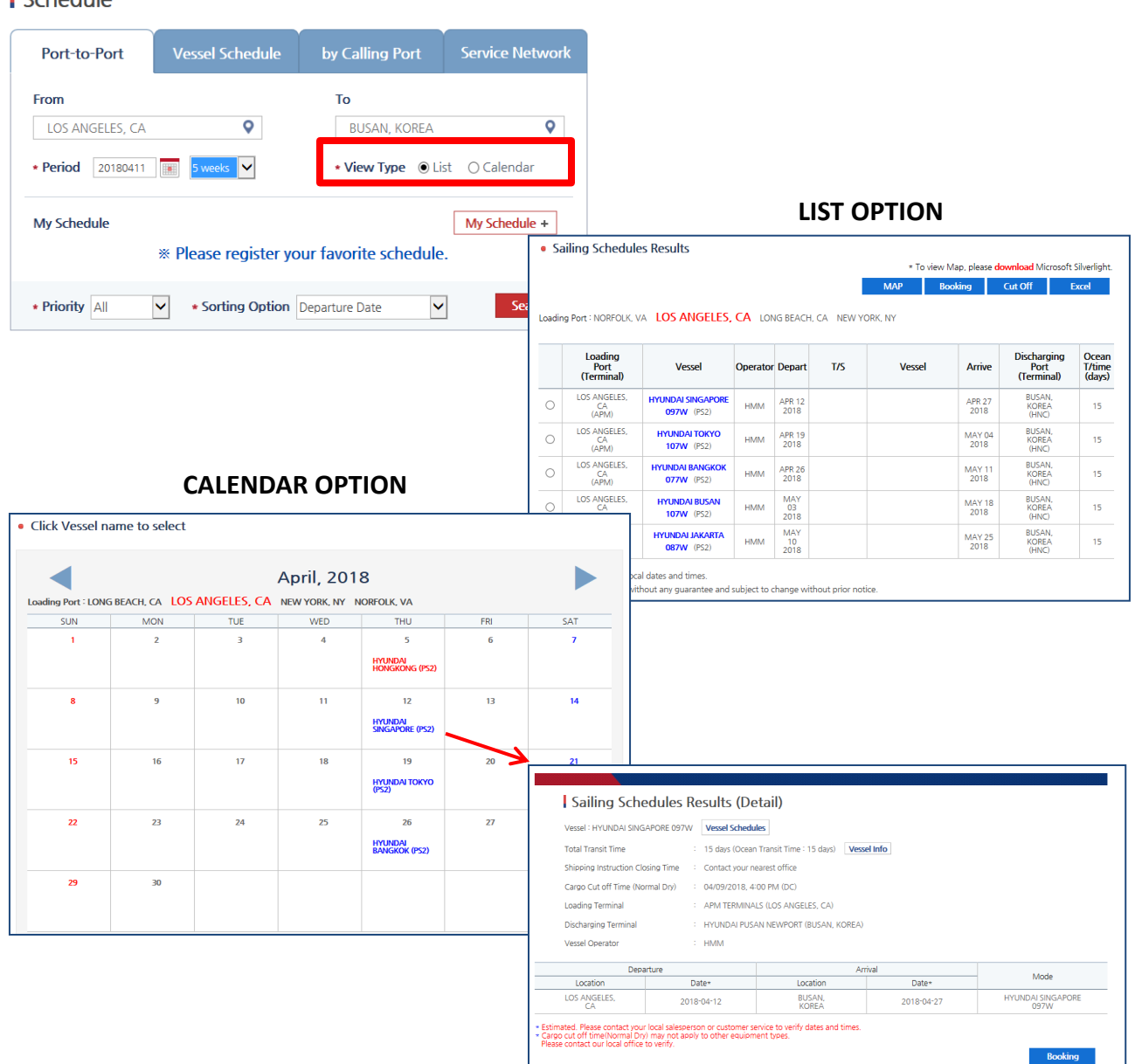

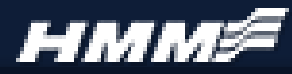

If you find the vessel you would like to book,

Select the radio button next to the vessel. And click "booking"

(From the calendar option, you must first click on the vessel, then click "booking")

This will take you to the booking menu with your selected information already populated.

## **2.** How to Check Schedules

#### LIST OPTION

Rail cutoff time :
 Local nort cutoff time

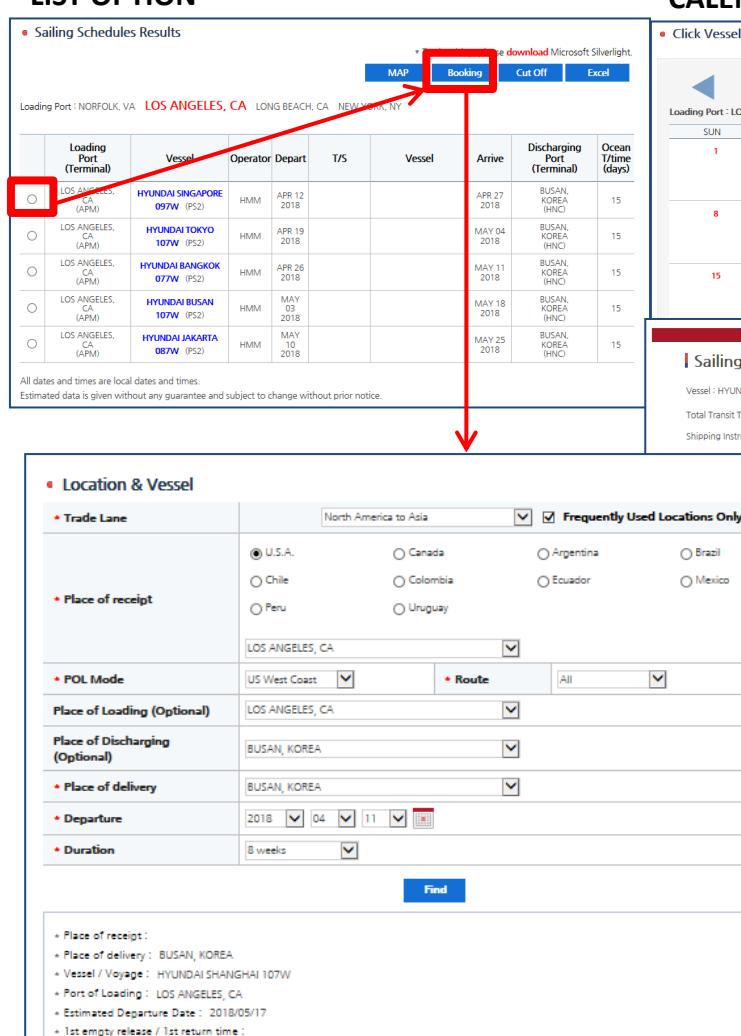

#### **CALENDAR OPTION**

| .oading Port : LONG |                 |                    |                    |                                  |     |         |  |
|---------------------|-----------------|--------------------|--------------------|----------------------------------|-----|---------|--|
| Loading Port : LONG |                 |                    | April 201          | 8                                |     |         |  |
| SUN                 |                 |                    | April, 201         | 0                                |     |         |  |
|                     | MON             | ANGELES, CA        | WED                | THU                              | FDI | SAT     |  |
| 1                   | 2               | 3                  | 4                  | 5                                | 6   | 7       |  |
|                     |                 |                    |                    | HYUNDAI<br>HONGKONG (PS2)        |     |         |  |
| 8                   | 9               | 10                 | 11                 | 12<br>HYUNDAI<br>SINGAPORE (PS2) | 13  | 14      |  |
| 15                  | 16              | 17                 | 18                 | 19                               | 20  | 21      |  |
|                     |                 |                    |                    | (PS2)                            |     |         |  |
|                     |                 |                    |                    |                                  |     |         |  |
| Sailing S           | chedules R      | esults (Deta       | iil) 🗸             |                                  |     |         |  |
| Vessel : HYUNDA     | SINGAPORE 097W  | Vessel Schedules   |                    |                                  |     |         |  |
| Total Transit Time  |                 | 15 days (Ocean Tra | nsit Time:15 days) | Vessel Info                      |     |         |  |
| Shipping Instructi  | on Closing Time | Contact your neare | st office          |                                  |     |         |  |
|                     |                 | 14/09/2018, 4:00   | PM (DC)            |                                  |     |         |  |
|                     |                 | APM TERMINALS (    | LOS ANGELES, CA)   |                                  |     |         |  |
| f 0.1               |                 | YUNDAI PUSAN I     | IEWPORT (BUSAN, KO | REA)                             |     |         |  |
| cations Only        |                 | MMF                |                    |                                  |     |         |  |
| O Brazil            |                 |                    |                    | Arrival                          |     | Mode    |  |
| ○ Mexico            |                 | *                  | * Location Date*   |                                  |     |         |  |
| 0                   |                 | 4-12               | KOREA              | 2018-04                          | 27  | 097W    |  |
|                     |                 | i other equipment  | types.             | nes.                             |     | Booking |  |
|                     |                 |                    |                    |                                  |     |         |  |
|                     |                 |                    |                    |                                  |     |         |  |
|                     |                 |                    |                    |                                  |     |         |  |
|                     |                 |                    |                    |                                  |     |         |  |
|                     |                 |                    |                    |                                  |     |         |  |
|                     |                 |                    |                    |                                  |     |         |  |
|                     |                 |                    |                    |                                  |     |         |  |
|                     |                 |                    |                    |                                  |     |         |  |
|                     |                 |                    |                    |                                  |     |         |  |
|                     |                 |                    |                    |                                  |     |         |  |
|                     |                 |                    |                    |                                  |     |         |  |
|                     |                 |                    |                    |                                  |     |         |  |
|                     |                 |                    |                    |                                  |     |         |  |
|                     |                 |                    |                    |                                  |     |         |  |
|                     |                 |                    |                    |                                  |     |         |  |

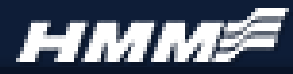

If selected vessel is closed or unavailable, you will receive the following pop up.

No booking can be created on a closed vessel. You must choose an alternate option, or contact your regional customer service group for manual booking creation.

## **2.** How to Check Schedules

#### LIST OPTION

| Sailing Schedules Results<br>ading Port I NORFOLK VA LOS ANGELES,<br>Port Port (Terminal)<br>UGS AGECES.<br>INVINOU SINGAPORE<br>UGS ANGELES,<br>INVINOU SINGAPORE<br>UGS ANGELES,<br>INVINOU SINGAPORE<br>INVINOU SINGAPORE<br>INVINOU SINOU SINOU SINOU SINOU SINOU SINOU SINOU SI                                                                                                    | CA LONG       | G BEACH,          | CA NEW YOR         | MAP Box   | king           | ownload Microsoft<br>Cut Off      | : Silverlight.<br>Excel   | Click Vessel n                                             | ame to select           |                    | April 201          | 0                                |          |                         |
|----------------------------------------------------------------------------------------------------|---------------|-------------------|--------------------|-----------|----------------|-----------------------------------|---------------------------|------------------------------------------------------------|-------------------------|--------------------|--------------------|----------------------------------|----------|-------------------------|
| Adding Port I: NORFOLIC VA LOS ANGELES,<br>Port<br>(remninab)<br>100 sector:<br>(ARA)<br>100 sector:<br>(ARA)<br>100 sector | CA LONG       | g Beach,          | CA NEWLYCH         | MAP Box   | king           | Cut Off                           | Excel                     |                                                            |                         |                    | April 201          | 0                                |          |                         |
| Ading Port I NORFOLK VA LOS ANGELES<br>Port<br>(Terminal)<br>D 05 Agents<br>(MAN)<br>LOS ANGELES<br>HYUNDU SINGAPORE<br>097W (PS2)<br>LOS ANGELES<br>HYUNDU TOKYO                                                                                                    | CA LONG       | G BEACH,          | CA NEW YOR         | CNY       |                |                                   |                           |                                                            |                         |                    | April 201          | 0                                |          |                         |
| Losading<br>Port         Vessal           1         Los ANGELES           1         Los ANGELES           1         Los ANGELES           1         Los ANGELES           1         Los ANGELES           1         Los ANGELES           1         Los ANGELES           1         Los ANGELES                                                                                                    | Operator      | G BEACH,          | CA NEW YOR         | N, INT 📑  | -              |                                   |                           |                                                            |                         |                    | April, 201         | 8                                |          |                         |
| Loading<br>Port<br>(Terminal)         Vessal           )         L05 Suscess<br>(2RM)         HYUNDAI SINGAPORE<br>097W (952)           )         L05 AMGRES.         HYUNDAI TOKYO                                                                                                    | Operator      |                   |                    |           |                |                                   |                           | Loading Port : LONG                                        | BEACH, CA LOS           | ANGELES, CA        | NEW YORK, NY       | IORFOLK, VA                      |          |                         |
| LOS AMORES.         HYUNDAI SINGAPORE<br>097W (PS2)           LOS ANGELES.         HYUNDAI TOKYO<br>CA                                                                                                    |               | Depart            | T/S                | Vessel    | Arrive         | Discharging<br>Port<br>(Terminal) | Ocean<br>T/time<br>(days) | SUN                                                        | Z                       | TUE<br>3           | WED 4              | 5                                | FRI<br>6 | 5AT<br>7                |
| LOS ANGELES, HYUNDAI TOKYO                                                                                                    | HMM           | APR 12<br>2018    |                    |           | APR 27<br>2018 | BUSAN,<br>KOREA                   | 15                        |                                                            |                         |                    |                    | HONGKONG (PS2)                   |          |                         |
| (APM) 107W (PS2)                                                                                                    | HMM           | APR 19<br>2018    |                    |           | MAY 04<br>2018 | BUSAN,<br>KOREA<br>(HNC)          | 15                        | 8                                                          | 9                       | 10                 | 11                 | 12<br>HYUNDAI<br>SINGAPORE (PS2) | 13       | 14                      |
| CA<br>(APM) 077W (PS2)                                                                                                    | HMM           | APR 26 2018       |                    |           | MAY 11<br>2018 | BUSAN,<br>KOREA<br>(HNC)          | 15                        | 15                                                         | 16                      | 17                 | 18                 | 19                               | 20       | 21                      |
| ) LOS ANGELES.<br>CA<br>(APM) 107W (PS2)                                                                                                    | HMM           | MAY<br>03<br>2018 |                    |           | MAY 18<br>2018 | BUSAN,<br>KOREA<br>(HNC)          | 15                        |                                                            |                         |                    |                    | HYUNDAI TOKYO<br>(PS2)           |          |                         |
| ) LOS ANGELES. HYUNDALJAKARTA<br>CA<br>(APM) 087W (PS2)                                                                                                    | HMM           | MAY<br>10<br>2018 |                    |           | MAY 25<br>2018 | BUSAN,<br>KOREA<br>(HNC)          | 15                        | Sailing S                                                  | chedules R              | esults (Deta       | iD                 |                                  |          |                         |
| dates and times are local dates and times.<br>imated data is given without any guarantee and                                                                                                    | subject to ch | hange with        | hout prior notice. |           |                |                                   |                           | Vessel : HYUNDA                                            | I SINGAPORE 097W        | Vessel Schedules   | <b>V</b>           |                                  |          |                         |
|                                                                                                    |               |                   |                    |           |                |                                   |                           | Total Transit Tim                                          | e i                     | 15 days (Ocean Tra | nsit Time:15 days) | Vessel Info                      |          |                         |
|                                                                                                    |               |                   |                    |           |                |                                   |                           | Shipping Instruct                                          | on Closing Time         | Contact your neare | st office          |                                  |          |                         |
|                                                                                                    |               |                   |                    |           |                |                                   |                           | Cargo Cut off Tir                                          | ne (Normal Dry) :       | 04/09/2018, 4:00 F | PM (DC)            |                                  |          |                         |
|                                                                                                    |               |                   |                    |           |                |                                   |                           | Loading Termina                                            |                         | APM TERMINALS (I   | LOS ANGELES, CA)   |                                  |          |                         |
|                                                                                                    |               |                   |                    |           |                |                                   |                           | Discharging Tern                                           | inal :                  | HYUNDAI PUSAN N    | IEWPORT (BUSAN, KO | REA)                             |          |                         |
|                                                                                                    |               |                   |                    |           |                |                                   |                           | Vessel Operator                                            |                         | HMM                |                    |                                  |          |                         |
|                                                                                                    |               |                   |                    |           |                |                                   |                           | Location                                                   | Departure               | ate:               | Location           | Arrival Date*                    |          | Mode                    |
|                                                                                                    |               |                   |                    |           |                |                                   |                           | LOS ANGELES,<br>CA                                         | 2018                    | -04-12             | BUSAN,<br>KOREA    | 2018-04-                         | 27       | HYUNDAI SINGAPO<br>097W |
| Message from webp                                                                                                    | age<br>stop   | or V              | VD Clos            | ed!! Plea | se selo        | ect vesse                         | el agai<br>Oł             | Carpo c.t. of time itor     Please contact our local     N | isi (by) may not assign | to other equipment | types.             |                                  |          | Bookir                  |

**CALENDAR OPTION** 

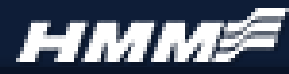

You can also add the schedule search to the "MY SCHEDULE" option. You are able to personalize search options in order to make the process quick and easy!

Click on "My Schedule" to begin.

Enter in your origin and destination pair and click the (+) sign to add. \*To delete the option, click the (-) sign.

Click Save.

Schedule appears for selection.

## 2. How to Check Schedules

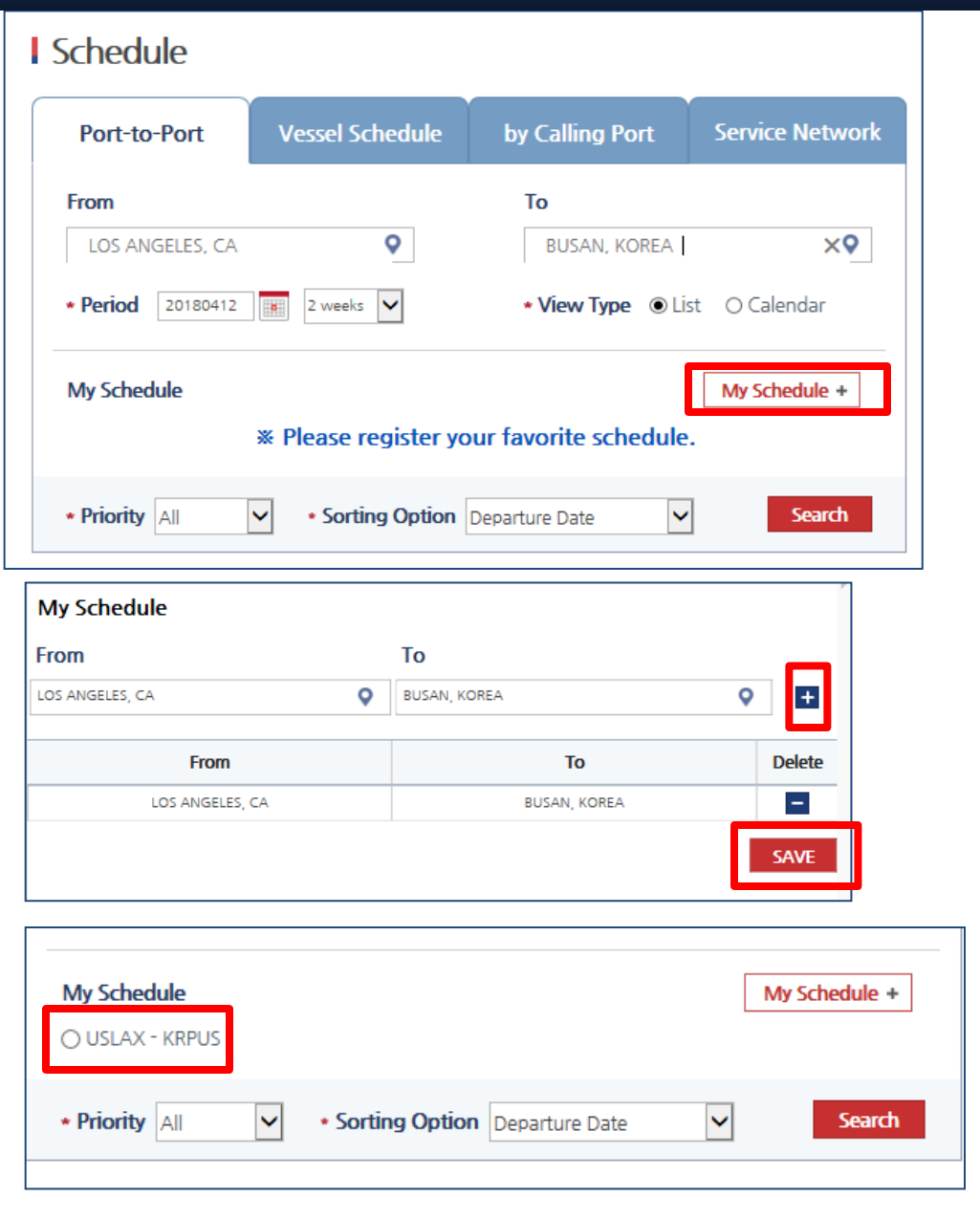

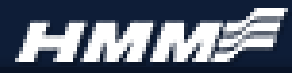

As an additional feature, you can have schedules sent automatically to your inbox weekly or monthly.

To start, click on "MY HMM" and then "AUTO EMAIL NOTIFICATIONS".

| Main Menu                | Recent Menu        |  |  |  |  |  |  |
|--------------------------|--------------------|--|--|--|--|--|--|
| MY HMM                   |                    |  |  |  |  |  |  |
| My Info                  |                    |  |  |  |  |  |  |
| Auto-Email Notifications |                    |  |  |  |  |  |  |
| My Report                |                    |  |  |  |  |  |  |
| Account Manag            | Account Management |  |  |  |  |  |  |
| Help Desk                |                    |  |  |  |  |  |  |

### 2. How to Check Schedules

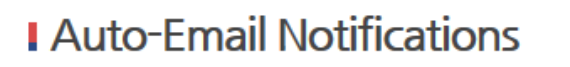

My email address :

#### My Schedule email

· You will receive the latest Sailing Schedule provided by HMM main system.

|                 |              |            |                | Regibiter       |
|-----------------|--------------|------------|----------------|-----------------|
| Origin          | Destination  | Duration   | Recipient list | Control         |
| LOS ANGELES, CA | BUSAN, KOREA | Monthly, 1 |                | Modify / Delete |

♠ > MY HMM > Auto-Email Notifications

9

Setup total recipient list

Donist

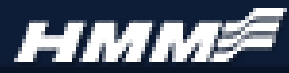

Click on "REGISTER" to set up the schedule you would like to receive.

Enter in information as requested, and click "SAVE"

| Main Menu                               | Recent Menu |
|-----------------------------------------|-------------|
| MY HMM<br>My Info<br>My Schedule        |             |
| Auto-Email Noti                         | ifications  |
| My Report<br>Account Manag<br>Help Desk | ement       |

2. How to Check Schedules

## I Auto-Email Notifications

♠ > MY HMM > Auto-Email Notifications

9

#### • My email address :

| My Schedule E     | nail                                                                          |                                     |               |   |                            |
|-------------------|-------------------------------------------------------------------------------|-------------------------------------|---------------|---|----------------------------|
| Ouration of Email | Select 🔽                                                                      |                                     |               |   | Register                   |
| imail Address     | You can share your schedule with others b<br>(ex) abc@hmm21.com;123@hmm21.com | y separating email addresses by sem | i colon (;)   |   | Control<br>Modify / Delete |
| My Schedule S     | etting                                                                        |                                     |               |   |                            |
| From(Place of     | Receipt)                                                                      | My Schedule                         |               |   |                            |
| LOS ANGELES, CA   | <b>Q</b>                                                                      |                                     | My Schedule + |   |                            |
| From(Place of     | Loading) optional                                                             | ● USLAX - KRPUS                     |               |   |                            |
| Input Location    | <b>Q</b>                                                                      |                                     |               |   |                            |
| To(Place of Di    | scharging) optional                                                           |                                     |               |   |                            |
| Input Location    | <b>Q</b>                                                                      |                                     |               |   |                            |
| To(Place of De    | livery)                                                                       |                                     |               |   |                            |
| DUSAN KODEA       | <b>Q</b>                                                                      |                                     |               |   |                            |
| BUSAN, KUREA      |                                                                               |                                     |               |   |                            |
| BUSAN, KOREA      |                                                                               | <b>V</b>                            |               | _ |                            |
| Period            | 2018 V 05 V 21 V 2 weeks                                                      | ▼                                   |               |   |                            |

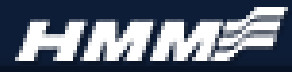

HMM will then send emails based on your requirements directly to your inbox.

| Main Menu      | Recent Menu |
|----------------|-------------|
| MY HMM         |             |
| My Info        |             |
| My Schedule    |             |
| Auto-Email Not | ifications  |
| My Report      |             |
| Account Manag  | jement      |
| Help Desk      |             |

HMM Hyundai Merchant Marine CO., LTD.

## e-mail Report

| Origin                           |                          | LONG BEACH,         | CA                                  |                   | Destination           |                             |     | GUNPO, KOREA                    |                   |     |                           |                    |
|----------------------------------|--------------------------|---------------------|-------------------------------------|-------------------|-----------------------|-----------------------------|-----|---------------------------------|-------------------|-----|---------------------------|--------------------|
| Vessel                           | Departu                  | res in 4 Week(s     | ) from                              |                   | 05/                   | 15/18                       |     |                                 |                   |     |                           |                    |
|                                  |                          |                     |                                     |                   |                       |                             |     |                                 |                   |     |                           |                    |
| Loading Port<br>(Departure)      | Vessel/<br>Voyage        |                     | Vessel/<br>Voyage                   |                   | Vessel/<br>Voyage SVC |                             | T/S |                                 | Vessel/<br>Voyage | svc | Loading Port<br>(Arrival) | T/Time<br>(Detail) |
| LOS ANGELES,<br>CA<br>2018-05-17 | HYUNDAI SHANGHAI<br>107W |                     | HYUNDAI SHANGHAI<br>107W PS2 DIRECT |                   | Г                     |                             |     | BUSAN, KOREA<br>06/01/2018      | 16 days           |     |                           |                    |
| LOS ANGELES,<br>CA<br>2018-05-17 | HYUND                    | AI SHANGHAI<br>107W | PS2 BUSAN<br>KOREA                  |                   | l,<br>A               | LOUISE<br>019N              | KI2 | INCHEON,<br>KOREA<br>06/08/2018 | 23 days           |     |                           |                    |
| LOS ANGELES,<br>CA<br>2018-05-17 | HYUND                    | AI SHANGHAI<br>107W | PS2                                 | BUSAN<br>S2 KOREA |                       | HYUNDAI NEW<br>YORK<br>078W | PS1 | INCHEON,<br>KOREA<br>06/15/2018 | 30 days           |     |                           |                    |
| LOS ANGELES,<br>CA<br>2018-05-17 | HYUND                    | AI SHANGHAI<br>107W | PS2                                 | BUSAN<br>KOREA    | l,<br>A               | LOUISE<br>019N              | KI2 | INCHEON,<br>KOREA<br>06/08/2018 | 23 days           |     |                           |                    |
| LONG BEACH, CA<br>2018-05-17     | GUDR                     | NUN MAERSK<br>820S  | PS4                                 | DIREC             | Г                     |                             |     | BUSAN, KOREA<br>06/11/2018      | 26 days           |     |                           |                    |
|                                  |                          |                     |                                     |                   | _                     |                             |     |                                 |                   |     |                           |                    |

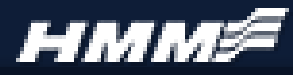

If you experience any difficulties, or would like to learn more, please contact us!

**General Phone Number:** 

800-7HYUNDAI

## **General Email Contacts**

East Coast Region: Midwest Region: Gulf / PN / SF Regions: West Coast (LOS) Region: <u>ecexport@hmm21.com</u> <u>mwexport@hmm21.com</u> <u>pnsfgulfexport@hmm21.com</u> <u>psexport@hmm21.com</u>

## Web Help Desk Contacts

East Coast & Midwest:

Ms. Sarah Twomey (Spvr) 469-522-4808 <u>sarah.twomey@hmm21.com</u>

West Coast & Gulf:

Mr. Sungmin Ma (Spvr) 469-522-4750 <u>sungminma@hmm21.com</u>